# 如何構建Linux伺服器並從UCS HUU中解除安裝 CIMC和BIOS bin檔案?

### 目錄

簡介 必要條件 需求 採用元件 如何構建此伺服器? 步驟1.下載所需的軟體。 獲取Linux ISO 下載壓縮 步驟2.安裝Linux ISO並安裝Squash。 安裝Linux伺服器 安裝壁紙 步驟3.在作業系統上配置網路。 1.檢查網路。 2.在介面上分配IP和網關。 如何上傳和取消ISO到bin檔案? 如何上傳ISO? 如何將ISO取消為bin檔案? 步驟1.安裝ISO。 步驟2.將getfw從CD資料夾複製到根位置。 步驟3.運行指令碼。 下載檔案

## 簡介

本文檔介紹構建Linux伺服器並從HUU ISO解壓縮cimc.bin 和bios.bin 檔案的過程。

## 必要條件

### 需求

思科建議您瞭解以下主題:

- UCS
- Linux

### 採用元件

本文中的資訊係根據以下軟體和硬體版本:

- •具有資源安裝RHEL的任何VM或硬體
- RHEL ISO下載
- Squash RPM下載

本文中的資訊是根據特定實驗室環境內的裝置所建立。文中使用到的所有裝置皆從已清除(預設))的組態來啟動。如果您的網路運作中,請確保您瞭解任何指令可能造成的影響。

### 如何構建此伺服器?

#### 步驟1.下載所需的軟體。

獲取Linux ISO

從以下全球連結下載ISO:

<u>https://archive.org/download/rhel-server-7.5-x86\_64-dvd/rhel-server-7.5-x86\_64-dvd.iso</u> 或

從您的實驗室或企業下載(如果可用)

#### 下載壓縮

http://mirror.centos.org/centos/7/os/x86\_64/Packages/squashfs-tools-4.3-0.21.gitaae0aff4.el7.x86\_64.rpm

#### 步驟2.安裝Linux ISO並安裝Squash。

安裝Linux伺服器

#### 快速安裝指南

https://access.redhat.com/documentation/enus/red\_hat\_enterprise\_linux/7/html/installation\_guide/chap-simple-install

#### 安裝壁紙

rpm -ivh squashfs-tools-4.3-0.21.gitaae0aff4.el7.x86\_64.rpm

#### 步驟3.在作業系統上配置網路。

#### 1.檢查網路。

[root@localhost ~]# ip address | grep mtu 1: lo: <LOOPBACK,UP,LOWER\_UP> mtu 65536 qdisc noqueue state UNKNOWN group default qlen 1000

2.在介面上分配IP和網關。

Here interface to be used is ens192

2: ens192: <BROADCAST,MULTICAST,UP,LOWER\_UP> mtu 1500 qdisc mq state UP group default qlen 1000

192.168.1.1 is the Gateway

ens192 is the network interface

255.255.255.255 or /24 is the Subnet

192.168.1.2 is the IP assigned to interface

3.新增IP地址。

在本例中.

ip address add 192.168.1.2/24 dev ens192 4.新增預設網關。

ip route add default via 192.168.1.1 dev ens192 5.檢查連通性。

Ping網關: ping 192.168.1.1

現在伺服器已準備就緒。

### 如何上傳和取消ISO到bin檔案?

#### 如何上傳ISO?

使用SFTP客戶端(例如Filezilla)將ISO(ex.ucs-c220m4-huu-4.1.2f.iso)上傳到Linux伺服器

SFTP的憑證是根/密碼(在作業系統安裝期間設定),連線埠號碼為22

等待上載完成……

#### 如何將ISO取消為bin檔案?

使用根憑證通過SSH連線到Linux伺服器IP

步驟1.安裝ISO。

mount -t iso9660 /root/ucs-c220m4-huu-4.1.2f.iso /media/ 步驟2.將getfw從CD資料夾複製到根位置。

cp /media/GETFW/getfw /root

#### 步驟3.運行指令碼。

./getfw -s /root/ucs-c220m4-huu-4.1.2f.iso -d /root/

**Output**: FW/s available at '/tmp/HUU/ucs-c220m4-huu-4.1.2f' 檔案和位置:

ucs-c220m4-huu-4.1.2f/bios/bios.bin

ucs-c220m4-huu-4.1.2f/cimc/cimc.bin

## 下載檔案

使用SFTP客戶端下載cimc.bin或bios.bin。

解除安裝介質並刪除檔案。

umount /media/ rm -rf ucs-c220m4-huu-4.1.2f\*

附註:該流程不適用於所有HUU ISO。Rest all HUU可以解壓縮以查詢bin檔案。